# Capitolo 1 INSTALLAZIONE

Questo capitolo spiega i requisiti del sistema e l'installazione del software Readiris.

#### **R**EQUISITI DEL SISTEMA

Di seguito viene indicata la configurazione del sistema strettamente necessaria per utilizzare Readiris:

- un PC Intel 486 o compatibile. Si consiglia un PC Pentium.
- 16 MB di RAM. Si consigliano 32 MB di RAM per Windows NT 4.0 e per l'utilizzo della capacità "Connect".
- 30 MB di spazio libero su disco. Per installare il manuale elettronico sul disco fisso sono necessari 40 MB di spazio su disco.
- □ il sistema operativo Windows 98, 95 o Windows NT 4.0.

È possibile che alcuni **driver di scanner** non siano compatibili con Windows NT! Per informazioni sulle piattaforme supportate, consultare la documentazione fornita in dotazione unitamente allo scanner.

#### INSTALLAZIONE DEL SOFTWARE READIRIS

Il software Readiris viene fornito esclusivamente su **CD-ROM ad esecuzione automatica**. Per installarlo è sufficiente inserire il CD-ROM nel drive per CD-ROM e attendere l'avvio del programma di installazione. Seguire le istruzioni sullo schermo.

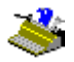

Nel caso in cui, inserito il CD-ROM nell'apposito drive, l'installazione non venga avviata, avviare il programma di setup *setup.exe* per installare il software.

Gli utenti di Windows NT devono accertarsi di possedere i **diritti di accesso** - se necessario contattare l'amministratore del sistema.

Per l'installazione vengono offerte alcune opzioni. Assicurarsi di installare i **database linguistici** di tutte le lingue che si intende leggere. Tutti i vocabolari sono installati per default. Si consiglia di installare le **immagini di scansione** utilizzate nelle esercitazioni di questo manuale.

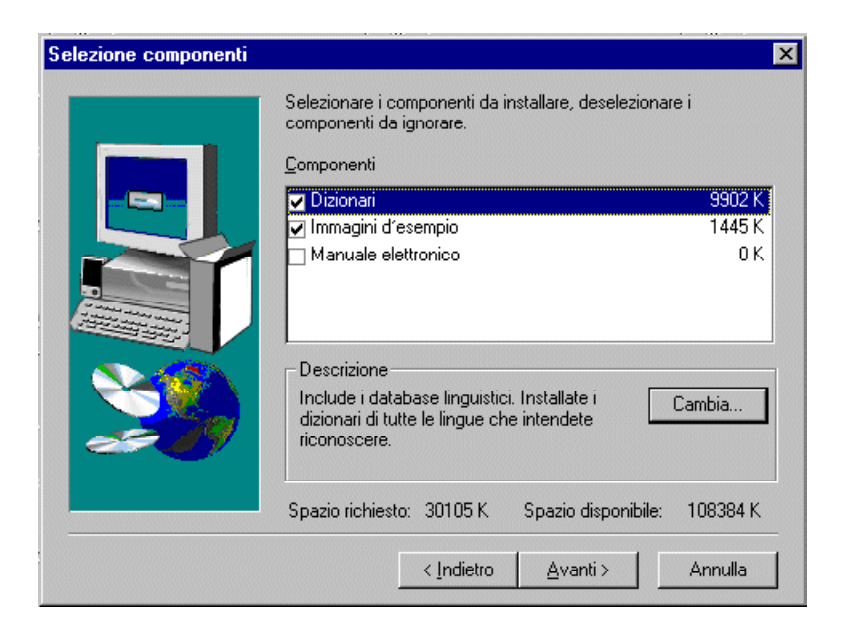

Per default, il **manuale elettronico** resta sul CD-ROM, tuttavia sono stati creati i collegamenti necessari ed è possibile copiarlo sul disco fisso. Il manuale viene fornito in formato Adobe Acrobat PDF. Assicurarsi di installare il software Acrobat Reader richiesto per accedere alla documentazione del software, qualora questa sia necessaria.

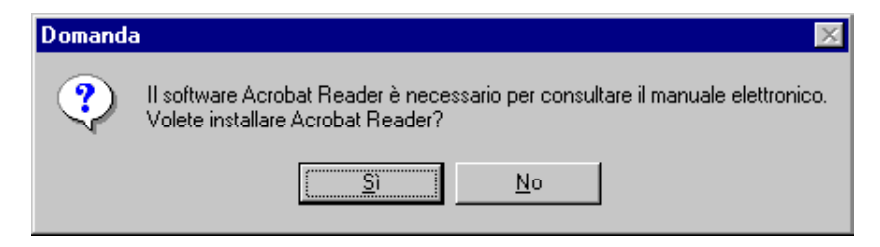

Il sottomenu "Applicazioni I.R.I.S. - Readiris" del menu "Programmi" viene creato automaticamente dal programmma di installazione.

| 👼 Applicazioni I.R.I.S 💦 🕨 🕨 | 👼 Readiris 🕨 | 🞉 0.Introduzione a Readiris            |
|------------------------------|--------------|----------------------------------------|
|                              |              | 🎉 1.Installazione di Readiris          |
|                              |              | 邎 2.Visita guidata di Readiris         |
|                              |              | 🎉 3.Riferenza agli comandi Readiris    |
|                              |              | 🎉 4.Descrizione del prodotto Readiris  |
|                              |              | 🔊 Catalogo dei prodotti IRIS           |
|                              |              | 🍘 Disinstalla Readiris                 |
|                              |              | 💐 Readiris 📐                           |
|                              |              | 🖂 Registrazione della licenza          |
|                              |              | 🎉 Utilizzazione di Microtek PageSuite  |
|                              |              | 🚯 Utilizzazione di Visioneer PaperPort |

## Comodità non significa pigrizia!

Alcune operazioni aggiuntive consentono di utilizzare Readiris con maggiore facilità.

Può essere utile creare un **collegamento**. La documentazione di Windows e la guida in linea illustrano numerosi metodi di creazione di tasti di collegamenti. Un modo semplice di procedere consiste nel trascinare l'applicazione Readiris da Esplora Risorse (Explorer) di Windows al desktop.

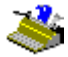

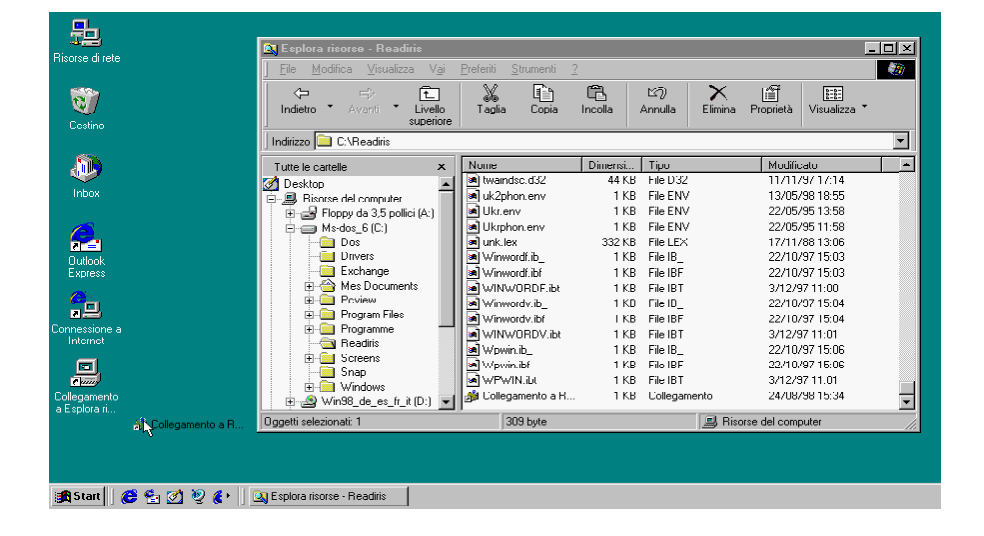

In tal modo è possibile avviare il software Readiris direttamente dal desktop.

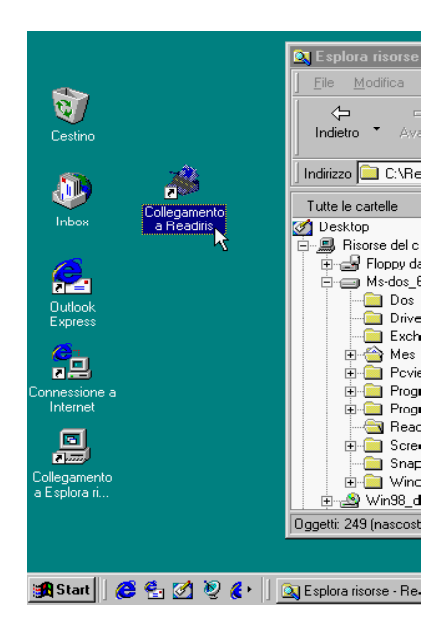

## INSTALLAZIONE DELLA CAPACITÀ "CONNECT"

Per installare la capacità "Connect" sono necessarie alcune **operazioni manuali** non previste da nessun programma di installazione.

L'informazione necessaria per installare la capacità "Connect" può essere reperita nel sistema di guida in linea Readiris e nel file CONNREAD.DOC.

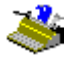

| File Modifica Segnalibro Opzioni ?                                                                                                    |   |  |  |  |
|----------------------------------------------------------------------------------------------------|---|--|--|--|
| Guida in linea Precedente Stampa ≤< ≥>                                                                                                    | _ |  |  |  |
| Installazione della capacità Connect                                                                                                    |   |  |  |  |
| Operazione preliminare                                                                                                    |   |  |  |  |
| Avviare Readiris, selezionare lo scanner e salvare le impostazioni di default.                                                            |   |  |  |  |
| Word 97 (Office 97)                                                                                                    |   |  |  |  |
| Avviare Word. Aprire il documento convertori.                                                                                             |   |  |  |  |
| Creare un nuovo file.                                                                                                    |   |  |  |  |
| 11 comando Scansiona Testo viene aggiunto al menu rue.                                                                                    |   |  |  |  |
| Da Word 2.0 a 95                                                                                                    |   |  |  |  |
| Avviare Word. Aprire il documento connectione nella directory di Readiris per Word 2.0 e Word 6.0 e connectione per Word 7.0 (Office 95). |   |  |  |  |
| Rispondere alle domande poste dal sistema. Quando viene chiesto di salvare i cambiamenti di comandi complessivi, rispondere si.           |   |  |  |  |
| Creare un nuovo file.                                                                                                    |   |  |  |  |
| Il comando Scansiona testo viene aggiunto al menu File.                                                                                   |   |  |  |  |
| Excel 97 (Office 97)                                                                                                    |   |  |  |  |
| Avviare Excel. Aprire il documento concorsas nella cartella di Readiris.                                                                  | - |  |  |  |

Per una comodità ottimale, il file "Leggimi" ("Read Me") della capacità "Connect" viene visualizzato automaticamente al termine del programma di installazione, altrimenti è disponibile nella cartella Readiris.

## DISINSTALLAZIONE DEL SOFTWARE READIRIS

Esistono solo due modi corretti per disinstallare Readiris: utilizzare il programma di disinstallazione di Readiris e il la (dis)installazione assistita di Windows. Si consiglia vivamente di *non* disinstallare Readiris o i relativi moduli del software cancellando manualmente i file del programma.

#### Programma di disinstallazione di Readiris

Per avviare il programma di "disinstallazione" di Readiris, selezionare "Disinstalla Readiris" nel sottomenu "Applicazioni I.R.I.S. - Readiris" e seguire le istruzioni sullo schermo.

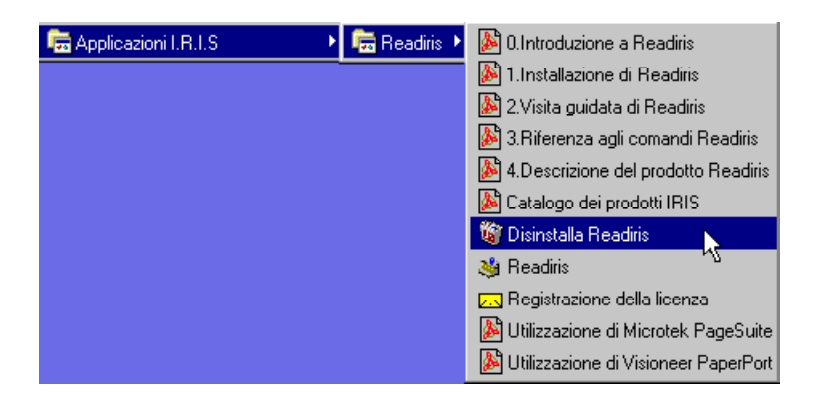

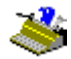

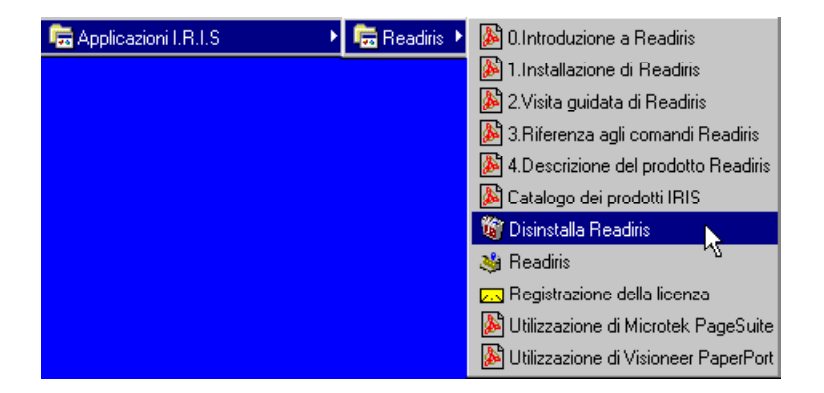

## (Dis)installazione assistita di Windows

Per utilizzare wizard di (dis)installazione di Windows, eseguire le seguenti operazioni.

- □ Fare clic su "Impostazioni" nel menu di Windows "Avvio" e passare al "Pannello di Controllo".
- □ Fare doppio clic sull'icona "Aggiungi/Rimuovi Programmi" nel pannello di controllo.
- □ Readiris è elencato nella tacca "Installa/Rimuovi".

# Manuale dell'utente

| Proprietà - Installazione applicazioni ? 🗙                                                                                                    |  |  |  |  |
|----------------------------------------------------------------------------------------------------|--|--|--|--|
| Installa/Rimuovi Installazione di Windows Disco di ripristino                                                                                                    |  |  |  |  |
| Per installare una nuova applicazione da disco floppy o<br>da CD-ROM, scegliere Installa.                                                                                           |  |  |  |  |
| Installa                                                                                                    |  |  |  |  |
| Le seguenti applicazioni possono essere<br>automaticamente rimosse da Windows. Selezionare<br>dall'elenco l'applicazione che si desidera rimuovere e<br>scegliere Aggiungi/Rimuovi. |  |  |  |  |
| Disinstallazione di Windows 98<br>Elimina dati disinstallazione di Windows 98<br>Readiris<br>Ripristina configurazione Winsock 1.1                                                  |  |  |  |  |
| Aggiungi/ <u>B</u> imuovi                                                                                                    |  |  |  |  |
| OK Annulla Applica                                                                                                    |  |  |  |  |

- Per rimuovere il software Readiris, selezionare Readiris e fare clic sul pulsante "Aggiungi/Rimuovi".
- □ Seguire le istruzioni sullo schermo.

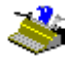

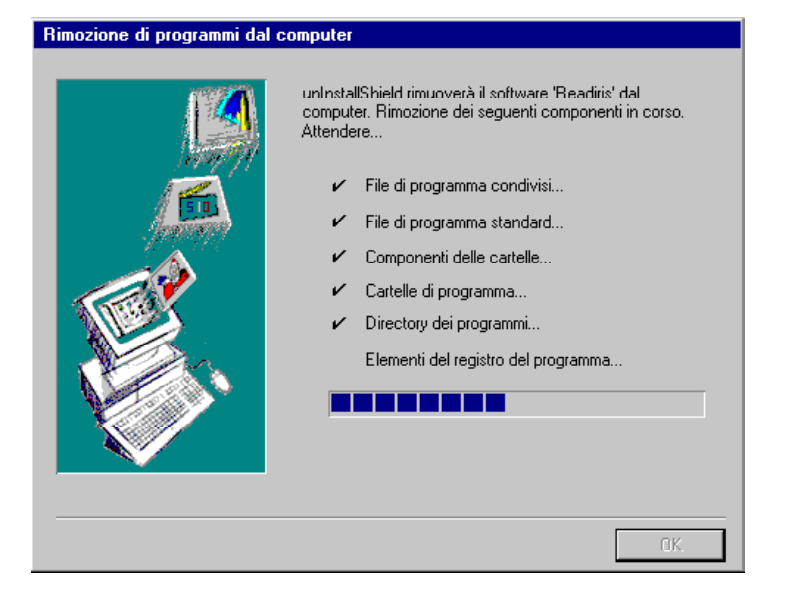

#### INSTALLAZIONE DI PRODOTTI CORRELATI

In base al pacchetto software acquistato, Readiris può essere fornito di una versione di valutazione dei prodotti correlati Cardiris, l'**organizzatore elettronico di biglietti da visita** e il **software di archiviazione** Paper2File.

Qualora questi pacchetti software siano inclusi gratuitamente nel CD-ROM Readiris, la loro installazione viene ugualmente eseguita utilizzando il CD-ROM ad avvio automatico e seguendo le istruzioni sullo schermo.

Per ulteriori informazioni su questi pacchetti software correlati, contattare I.R.I.S.; il comando "Contatta I.R.I.S." nel menu "Guida" di Readiris spiega come mettersi in contatto con I.R.I.S.

# Manuale dell'utente

| 💡 Readiris             |                          |                 |                   |
|------------------------|--------------------------|-----------------|-------------------|
| Guid <u>a</u> in linea | <u>P</u> recedente       | <u>O</u> pzioni |                   |
| Come                   | contattar                | e I.R.I.S       |                   |
|                        |                          |                 |                   |
| Sede priz              | ncipale (Bel             | lgio)           |                   |
| Telefono:              | +32-10-451               | 3 64            |                   |
| Fax: +32-              | 10-45 34 43              |                 |                   |
| I.R.I.S. s             | su Internet              |                 |                   |
| Sito Web:              | : http://www.            | irislink.com    |                   |
| Vendite e              | -mail: sales@            | Jirislink.com   | 1                 |
| Assistenz              | a e-mail: sup            | port@irislinl   | s.com             |
| Per accer<br>in questo | lere alla hom<br>punto 🖪 | ie page di I.   | R.I.S., fare clic |
| Sede US                | A (Costa or              | ientale)        |                   |
| Telefono:              | +1-561-395               | 7831 / 800-4    | 447-4744          |
| Fax: +1-5              | 61-347 6267              |                 |                   |
| Sede US                | A (Costa oc              | cidentale)      |                   |
| Telefono:              | +1-602-507               | 3417/800-3      | 787-2474          |
| Fax: +1-6              | 02-507 3418              |                 |                   |
| Sede Fra               | incia                    |                 |                   |
| Telefono:              | +33-1-646 1              | 6 762           |                   |
| Fax: +33-              | 1-646 16 071             |                 | <b>•</b>          |

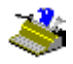

### FILE INSTALLATI

Il programma di installazione crea una cartella in cui vengono collocati i file Readiris. Non tentare mai di disinstallare Readiris o alcuni dei relativi moduli cancellando manualmente i file del programma: utilizzare invece il programma di disinstallazione di Readiris o la (dis)installazione assistita di Windows. Vedere sopra.

#### File Leggimi e documentazione

README.DOCFile "Leggimi" generaleCONNREAD.DOCFile "Leggimi" della capacità "Connect"

In base al pacchetto software acquistato, il CD-ROM Readiris può contenere alcuni file aggiuntivi "Leggimi" e Acrobat PDF - questi file *non* sono installati sul disco fisso!

Questi file contengono informazioni relative all'installazione del "Supporto Multilingue" di Windows - questo modulo di Windows è indispensabile per il riconoscimento di lingue "esotiche" come il greco e il cirillico - e del programma di utilità "Twunk" ("Twain thunk") che consente di risolvere alcuni problemi con i driver Twain.

È possibile trovare anche manuali specializzati relativi alle piattaforme di scansione Visioneer PaperPort e Microtek PageSuite.

#### File utente

L'utente può creare dizionari dei font e file di impostazioni.

| *.DUS | Dizionari dei font                    |
|-------|---------------------------------------|
| *.WDW | Modelli di organizzazione in finestre |
| *.IBT | Impostazioni Readiris                 |

#### **R**EGISTRARSI PER FAR VALERE I PROPRI DIRITTI!

Non dimenticare di registrare la licenza Readiris! Questo consentirà a I.R.I.S. di tenersi aggiornati sugli sviluppi del prodotto e sui prodotti I.R.I.S. correlati futuri. Solo gli utenti registrati usufruiscono dei vantaggi della registrazione, incluse l'assistenza gratuita al prodotto e le offerte speciali.

È possibile effettuare la registrazione in numerosi modi: inviando la scheda di registrazione o trasmettendo via fax il duplicato elettronico, contattando I.R.I.S. durante l'orario di lavoro e compilando un modulo di registrazione sulla home page I.R.I.S.!

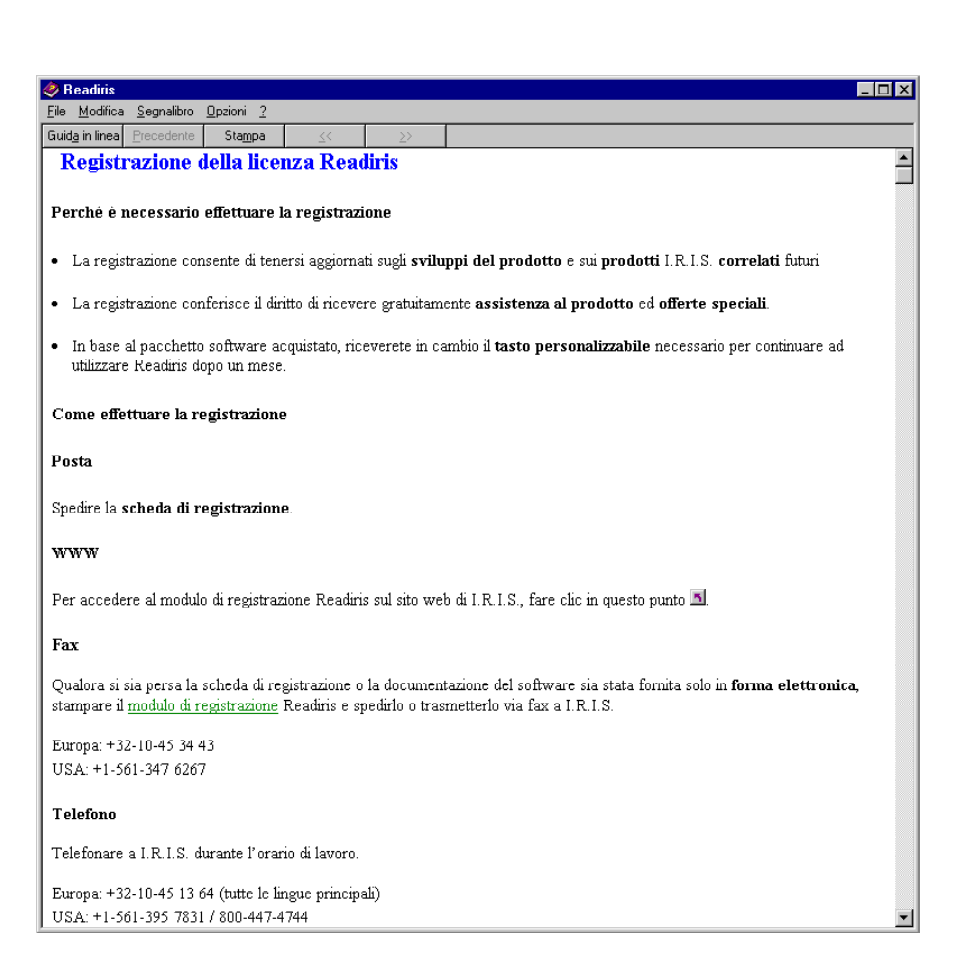

L'assistenza per la registrazione di Readiris che si trova nel sottomenu "Applicazioni I.R.I.S. - Readiris" vi guiderà comfortevolmente nel processo di registrazione.

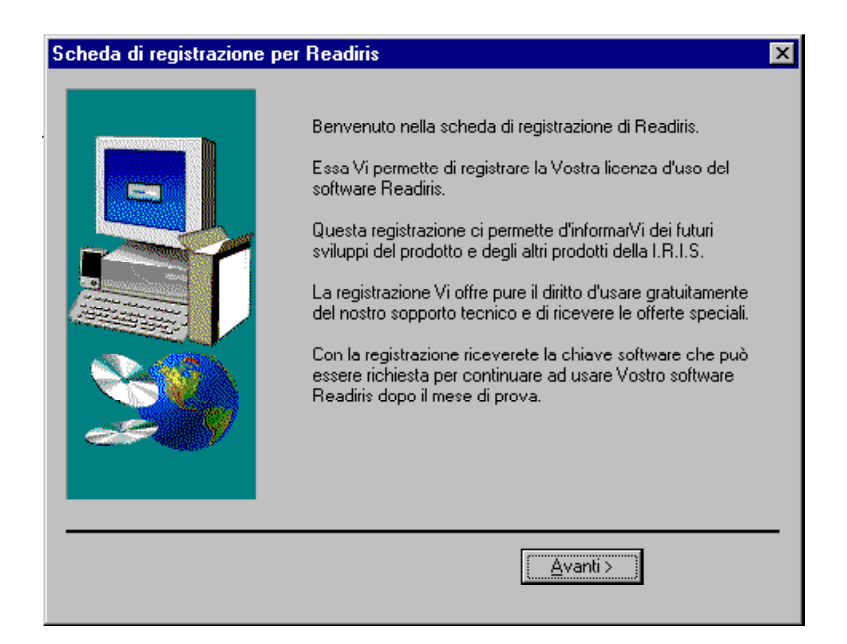

In base alla versione acquistata, riceverete il **tasto personalizzabile** necessario per continuare ad utilizzare il software Readiris dopo un mese.

#### Assistenza al prodotto

Il comando "Supporto del Prodotto" del menu "Guida" di Readiris fornisce informazioni su come ricevere assistenza tecnica. Descrivere chiaramente il problema insorto e includere tutti i dati rilevanti relativi a Readiris, allo scanner e al sistema informatico.

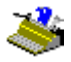

#### 🔋 Readiris \_ 🗆 × Guid<u>a</u> in linea <u>P</u>recedente <u>O</u>pzioni Come ricevere l'assistenza al prodotto A tutti i clienti registrati viene offerta assistenza tecnica gratuita. (La registrazione dà diritto anche ad offerte speciali.) Europa Numero verde: +32-10-45 13 64 (orario di lavoro) (tutte le lingue principali) Fax: +32-10-45 34 43 USA Numero verde: +1-561-395 7831 (orario di lavoro) Fax: +1-602-507 3418 WWW www.irislink.com/support.html (info ricerca guasti) Per accedere alle informazioni riguardanti la ricerca guasti 🔟 fare clic in questo punto. E-mail support@irislink.com